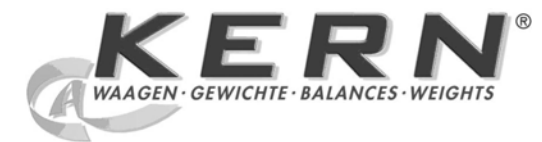

# KERN & Sohn GmbH

Ziegelei 1 D-72336 Balingen E-Mail: info@kern-sohn.com Tel: +49-[0]7433- 9933-0 Fax: +49-[0]7433-9933-149 Internet: www.kern-sohn.com

# Mode d'emploi Jeu pour la détermination de la densité

# **KERN ALS/PLS-A01**

Version 1.5 04/2008 F

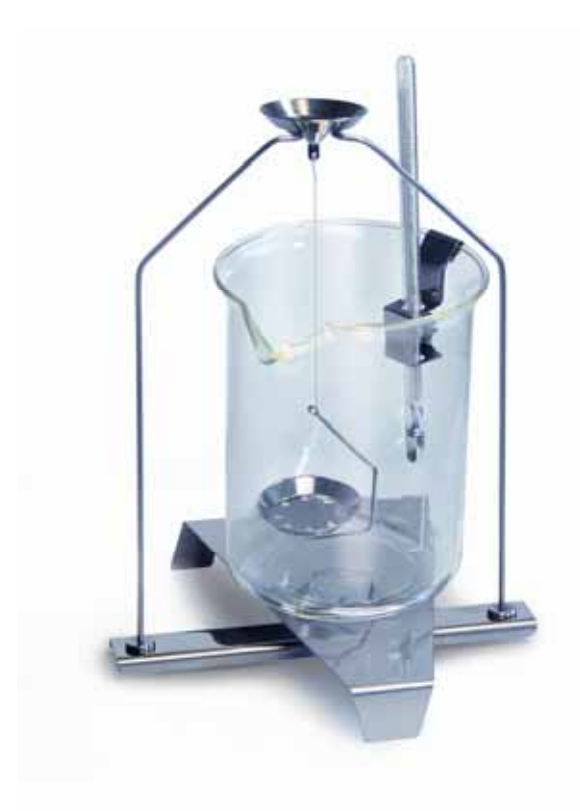

ALS/PLS-A01-BA-f-0815

# F

# KERN ALS/PLS-A01

Version 1.5 04/2008 Mode d'emploi Jeu pour la détermination de la densité avec les balances de précision et d'analyse KERN ALT, KERN PLT, KERN ALS/ALJ, KERN ALS..N/ALJ..N, KERN PLS/PLJ

#### Sommaire:

| 1 | INT               | RODUCTION                                                                    | 4  |
|---|-------------------|------------------------------------------------------------------------------|----|
|   | 1.1               | FOURNITURES                                                                  | 4  |
| 2 | INS               | TALLATION DU KIT DE DETERMINATION DE LA DENSITE                              | 6  |
| 3 | PRI               | NCIPE DE LA DETERMINATION DE LA DENSITE                                      |    |
|   | 3.1               | PARAMETRES D'INFLUENCE ET SOURCES D'ERREURS                                  |    |
| 4 | DET               | <b>TERMINATION DE LA DENSITE DE CORPS SOLIDES</b>                            |    |
|   | 4.1<br>4.2<br>4.3 | MODELE KERN ALS/ALJ/PLS/PLJ<br>Modèle KERN ALSN/ALJN<br>Modele KERN ALT, PLT |    |
| 5 | DET               | FERMINATION DE LA DENSITE DE LIQUIDES                                        |    |
|   | 5.1<br>5.2<br>5.3 | MODELE KERN ALS/ALJ/PLS/PLJ<br>Modele KERN ALJN/ALSN<br>Modele KERN ALT, PLT |    |
| 6 | TAE               | BLEAU DE LA DENSITE POUR L'EAU                                               | 41 |
| 7 | REC               | COMMANDATIONS                                                                | 42 |

# 1 Introduction

Vous avez le choix entre 2 modèles à l'acquisition de kits d'étanchéité comme accessoires pour votre balance électronique:

KERN ALS-A01pour les balances analytiques de la série KERN ALT,<br/>KERN ALS/ALJ et KERN ALS...N/ALJ...N (convenant<br/>exclusivement aux modèles avec une précision de lecture d =<br/>0,1 mg).

**KERN PLS-A01** pour les balances analytiques de la série **KERN PLS/PLJ** et **KERN PLT** (convenant exclusivement aux modèles avec une précision de lecture **d** = 1 mg).

Cette notice ne décrit que les travaux avec le kit pour la détermination de la densité. Pour de plus amples informations concernant l'utilisation de votre balance, veuillez consulter la notice d'utilisation, qui est jointe à la balance respective.

# 1.1 Fournitures KERN ALS-A01:

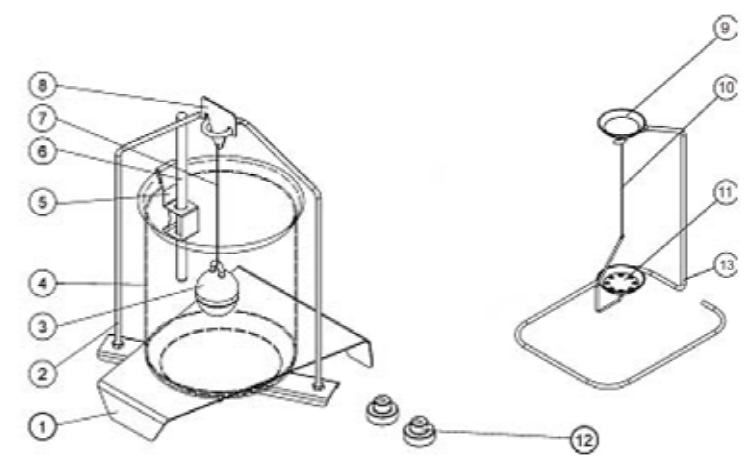

| N° | Désignation                        |    |                                                                                   |
|----|------------------------------------|----|-----------------------------------------------------------------------------------|
| 1  | plateforme pour le godet           | 9  | plateau à échantillon                                                             |
| 2  | bâti                               | 10 | fil de métal                                                                      |
| 3  | corps plongeant en verre           | 11 | tamis                                                                             |
| 4  | godet                              | 12 | lests (voir chap. 5)                                                              |
| 5  | fixation de thermomètre            | 13 | bâti additionnel (réceptacle pour cuvettes porte-échantillons / corps plongeants) |
| 6  | thermomètre                        |    | pincette sans reprod.                                                             |
| 7  | fil de métal                       |    | Mode d'emploi                                                                     |
| 8  | crochet pour le corps<br>plongeant |    |                                                                                   |

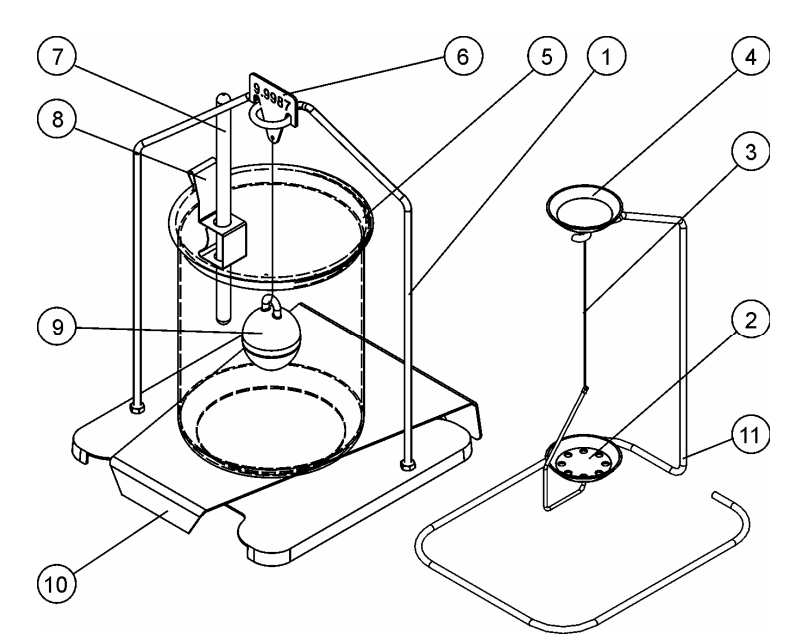

| N° | Désignation                        |    |                                                                                         |
|----|------------------------------------|----|-----------------------------------------------------------------------------------------|
| 1  | bâti                               | 7  | thermomètre                                                                             |
| 2  | tamis                              | 8  | fixation de thermomètre                                                                 |
| 3  | fil de métal                       | 9  | corps plongeant en verre                                                                |
| 4  | Plateau à échantillon              | 10 | plateforme pour le godet                                                                |
| 5  | godet                              | 11 | bâti additionnel (réceptacle pour<br>cuvettes porte-échantillons / corps<br>plongeants) |
| 6  | crochet pour le corps<br>plongeant |    | pincette sans reprod.                                                                   |
|    |                                    |    | Mode d'emploi                                                                           |

## 2 Installation du kit de détermination de la densité

⇒ Retirer les pièces suivantes de la balance

#### Modèle KERN ALT:

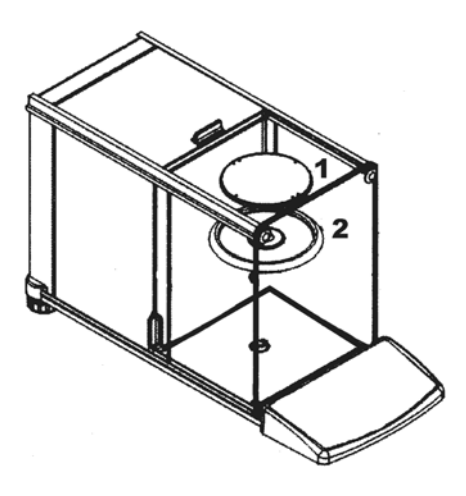

- (1) Plateau de pesée
- (2) Bague de protection

Modèle KERN ALS/ALJ:

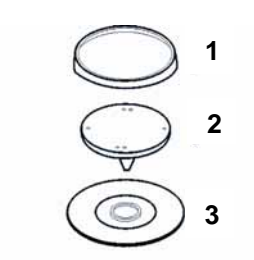

- (1) Plateau de pesée
- (2) Support du plateu de pésée
- (3) Bague de protection

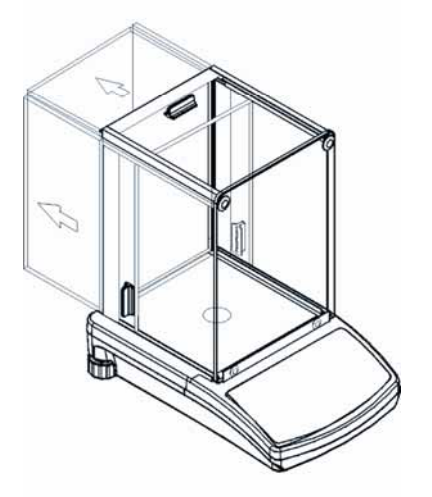

#### Modèle KERN PLS/PLJ, PLT:

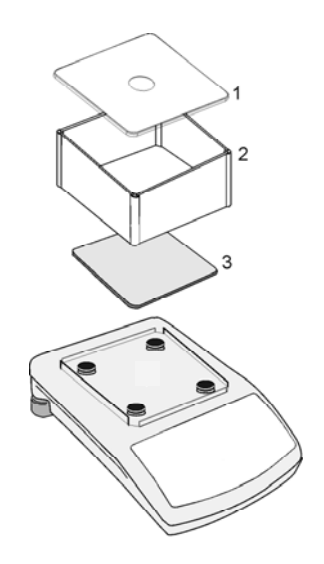

- (1) Couvercle pare-brise
- (2) Pare-brise
- (3) Plateau de pesée

⇒ Installation du kit de détermination de la densité

Modèle KERN ALS/ALJ, KERN ALT: attache 1 point centrale

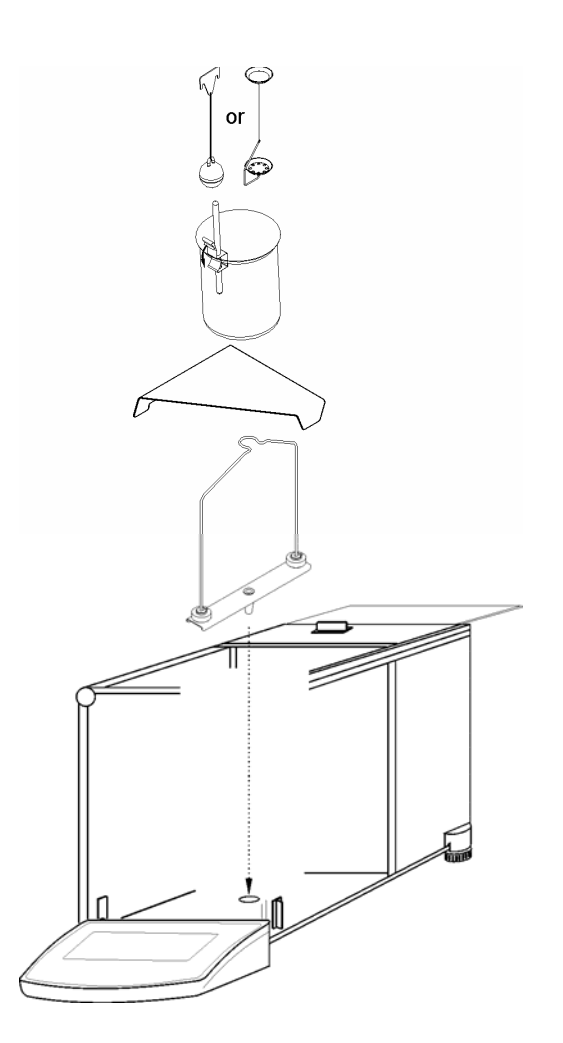

Modèle KERN ALS..N/ALJ..N: attache 1 point centrale

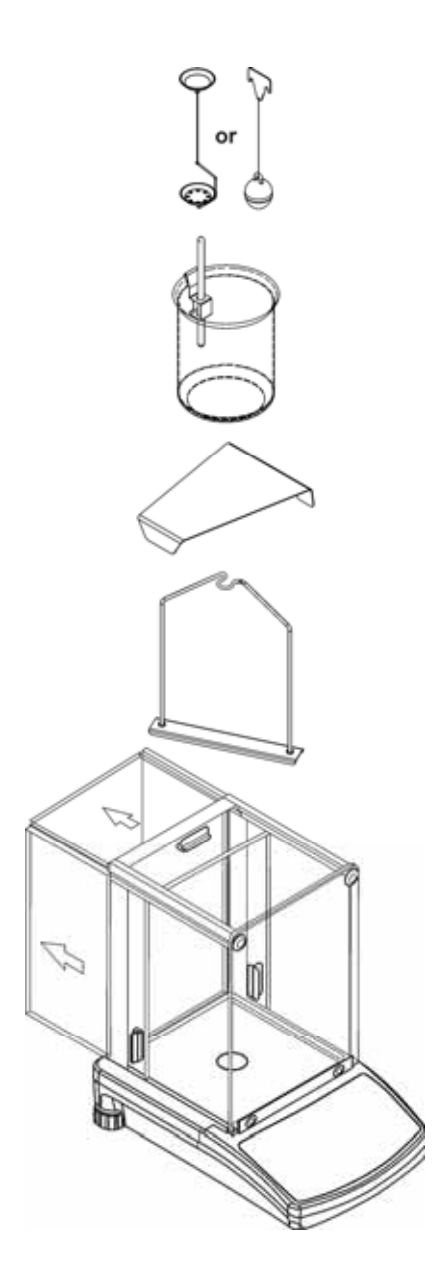

#### Modèle KERN PLS/PLJ, PLT: attache 4 points

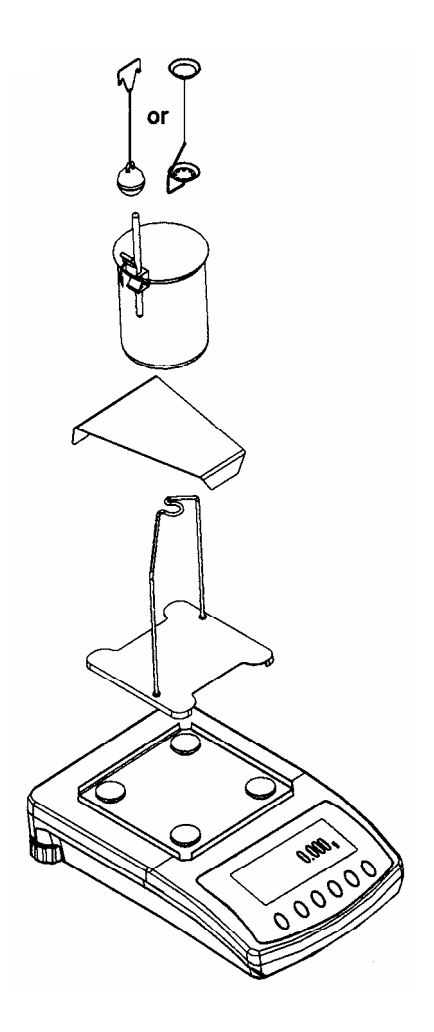

#### Attention:

- La plateforme pour le godet ne doit pas entrer en contact avec le bâti!
- Un ajustage correct n'est pas possible après installation du kit de densité. Remettre en place le plateau de pesage pour un ajustage correct.

## 3 Principe de la détermination de la densité

Les trois paramètres physiques importants sont le **volume** et la **masse** des corps ainsi que la **densité** des substances. La masse et le volume sont reliés entre-eux par la densité:

La densité [  $\rho$  ] est le rapport de la masse [ m ] et du volume [ V ].

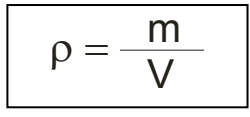

L'unité SI de la densité est le kilogramme par mètre cube (kg/m<sup>3</sup>). 1 kg/m<sup>3</sup> est égale à la densité d'un corps homogène, qui pour la masse de 1 kg prend le volume de 1 m<sup>3</sup>. D'autres unités souvent utilisées sont:

 $1\frac{g}{cm^3}$   $1\frac{kg}{m^3}$   $1\frac{g}{l}$ 

Par la mise en œuvre de notre kit pour la détermination de la densité en combinaison avec nos balances KERN ALS/ALJ/PLS/PLJ, KERN PLT et KERN ALT vous êtes en mesure de déterminer rapidement et fiablement la densité de corps solides et de liquides. Nos kits pour la détermination de la densité mettent en œuvre le **"Principe d'Archimède"**:

La poussée verticale est une force. Elle s'applique à un corps qui est immergé dans un liquide. La poussée verticale du corps est juste égale à la force pondérale du liquide déplacé. La force ascensionnelle agit verticalement vers le haut.

La densité est ainsi extrapolée par application des formules suivantes:

#### Pour la détermination de la densité de corps solides

Nos balances permettent de peser le corps solide dans l'air [ A ] et dans l'eau [ B ]. Lorsque la densité du milieu ascensionnel [  $\rho_o$  ] est connue, la densité du corps solide [  $\rho$  ] se calcule comme suit:

$$\rho = \frac{A}{A-B} \rho_{o}$$

- $\rho$  = densité de l'échantillon
- A = poids de l'échantillon dans l'air
- B = poids de l'échantillon dans le liquide de mesure
- $\rho_{o}$  = densité du liquide de mesure

#### Pour la détermination de la densité de liquides

La densité d'un liquide est déterminée à l'aide d'une corps plongeant dont le volume ([V] voir gravure) est connu. Le corps plongeant est pesé dans l'air [A] et dans le liquide échantillon [B].

Selon la loi d'Archimède un corps plongé dans un liquide est soumis à une force ascensionnelle [G]. En valeur absolue cette force est égale à la force pondérale du liquide déplacé.

Le volume [V] du corps immergé est égal au volume du liquide déplacé.

$$\rho = \frac{G}{V}$$

G = poussée verticale du corps plongeant

poussée verticale du corps plongeant =

Poids du corps plongeant à l'air [A] - poids du corps plongeant en liquide échantillon [B]

Il en résulte:

$$\rho = \frac{A - B}{V} + \rho_L$$

- $\rho$  = densité du liquide échantillon
- A = poids du corps plongeant dans l'air
- B = poids du corps plongeant dans le liquide échantillon
- V = volume du corps plongeant
- $\rho_L$  = densité de l'air (0.0012 g/cm3)

#### 3.1 Paramètres d'influence et sources d'erreurs

- ⇒ pression d'air
- ⇒ température
- ⇒ écart de volume du corps plongeant (± 0,005 cm<sup>3</sup>)
- ⇒ tension superficielle du liquide
- ⇒ bulles d'air
- ⇒ profondeur d'immersion de la cuvette porte-échantillon ou du corps plongeant
- ⇒ porosité du corps solide

# 4 Détermination de la densité de corps solides

Préparer la balance comme le décrit le chap. 2 "Installation du kit de détermination de la densité".

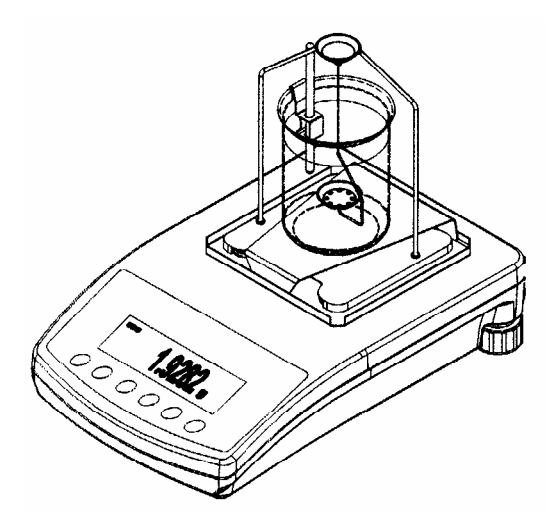

- $\Rightarrow$  monter la fixation pour le thermomètre sur le bord du godet.
- ⇒ accrocher le thermomètre
- ⇒ verser le liquide de mesure dont la densité  $\rho_0$  est connue dans le godet. le niveau de remplissage doit araser les  $\frac{3}{4}$  env. de la capacité.
- ⇒ poser le godet au centre sur la plateforme
- ⇒ accrocher le godet au centre de le bâti
- ⇒ tempérer le liquide de mesure jusqu'à ce que la température demeure constante.

#### 4.1 MODELE KERN ALS/ALJ/PLS/PLJ

| Appuyer sur<br>touche | Ecran               | Description                                                                                                    |
|-----------------------|---------------------|----------------------------------------------------------------------------------------------------|
|                       |                     | Mettre en marce la balance, la<br>balance effectue un test<br>automatique.                                                                                                    |
| TARE<br>→O←           |                     | Attendre jusqu'à ce que sur<br>l'affichage de la stabilité et de la<br>balance apparaisse le zéro                                                                                                    |
|                       | Add<br>ou<br>PIECES | Sélection du menu:<br>Enclencher la touche <b>TARE</b> ,<br>jusqu'à ce que des lignes<br>horizontales apparaissent sur<br>l'afficheur, garder la touche <b>F</b><br>enclenchée pendant cet<br>affichage. La première fonction<br><b>"Add"</b> ou <b>"Pieces"</b> apparaît. |
| F<br>\\\\\            | -Co-                | Garder la touche <b>F</b> enclenchée<br>jusqu'à ce que la fonction<br>densité pour corps solides " <b>Co</b> "<br>apparaisse.                                                                                                    |
| PRINT                 | 05H                 | Confirmer votre sélection.<br>La balance se trouve maintenant<br>en mode de détermination de la<br>densité pour les corps solides.                                                                                                    |

| Sélection du liquide de mesure:               |                                                                                                    |                                                                                                    |  |  |  |  |
|-----------------------------------------------|----------------------------------------------------------------------------------------------------|----------------------------------------------------------------------------------------------------|--|--|--|--|
| ſ                                             | H20<br>C2HSOH<br>NOTHER                                                                                                    | Vous pouvez sélectionner sur la<br>touche F l'un des réglages<br>suivants:<br>$H_2O =$ eau distillée<br>$C_2H_5OH =$ éthanol<br>nother = Liquide de mesure<br>de votre choix,<br>dont la densité est<br>connue |  |  |  |  |
| Si vous avez sélection mesure saisissez la te | Si vous avez sélectionné de l' <b>eau distillée</b> ou de l' <b>éthanol</b> comme liquide de mesure saisissez la température du liquide de mesure à la phase de menu suivante. |                                                                                                    |  |  |  |  |
|                                               |                                                                                                    | Confirmer votre sélection.<br>Lisez la température du liquide<br>de mesure sur le thermomètre<br>accroché et saisissez-la comme<br>suit (le chiffre actuel clignote).                                          |  |  |  |  |
| (F)                                           | <b>TE-L</b> 20                                                                                                    | Sur la touche <b>F</b> vous modifiez la valeur numérique du chiffre                                                                                                    |  |  |  |  |
|                                               | <b>TE-L 20</b>                                                                                                    | Sur la touche <b>ON/OFF</b> vous<br>sélectionnez la décade à<br>modifier, la décade active<br>respective clignote                                                                                              |  |  |  |  |
|                                               |                                                                                                    | Confirmer votre sélection.                                                                                                    |  |  |  |  |

Si comme liquide de mesure vous avez sélectionné « otHer »saisissez la densité de votre liquide de mesure à la phase de menu suivante.

|        | NOTHER             | Confirmer votre sélection.                                                                                        |
|--------|--------------------|----------------------------------------------------------------------------------------------------|
|        | <b>Z000000</b>     | Saisissez la densité de votre<br>liquide de mesure (le chiffre<br>actuel clignote).                               |
|        |                    | Sur la touche <b>ON/OFF</b> vous<br>sélectionnez la décade à<br>modifier, la décade active<br>respective clignote |
| ۴<br>۲ | z900000<br>z997800 | Sur la touche <b>F</b> vous modifiez la valeur numérique du chiffre                                               |
|        |                    | Confirmer votre sélection.                                                                                        |

| Après saisie des paramètres pour le liquide de mesure vous suivez les consignes de guidage automatique de l'opérateur données par la balance. |                    |                                                                                                    |  |  |  |
|----------------------------------------------------------------------------------------------------|--------------------|----------------------------------------------------------------------------------------------------|--|--|--|
|                                                                                                    | LQADA              | Posez le corps solide dans la<br>cuvette porte-échantillon du<br>haut                                                                                                    |  |  |  |
|                                                                                                    | <b>~ 1.928</b> g   | Attendez que l'affichage du<br>poids par la balance se soit<br>stabilisé.<br>Par l'appel de la touche PRINT<br>est mémorisé le <b>poids de</b><br><b>l'échantillon dans l'air</b> .                                                                                                    |  |  |  |
|                                                                                                    | LOADL<br>To 0.000g | Par l'affichage <b>Load L</b> vous<br>êtes invité à retirer l'échantillon<br>de la cuvette porte-échantillon<br>du haut et à le poser dans le<br>tamis du bas.<br>Utilisez à cet effet la pincette<br>jointe aux fournitures et veillez<br>à ce qu'aucune bulle d'air<br>n'adhère au corps solide. |  |  |  |

|                                                                          | <b>~ 1.788</b> g | Attendez que l'affichage du<br>poids par la balance se soit<br>stabilisé.<br>Par l'appel de la <b>PRINT</b> est<br>mémorisé le <b>poids de</b><br><b>l'échantillon dans le liquide</b><br><b>de mesure</b> . |  |  |
|--------------------------------------------------------------------------|------------------|----------------------------------------------------------------------------------------------------|--|--|
|                                                                          | <b>F 1.990</b> g | La <b>densité de l'échantillon</b><br>(ρ) est maintenant extrapolée<br>automatiquement et affichée<br>sur le display<br>[g/cm <sup>3</sup> ].                                                                |  |  |
|                                                                          |                  | Edition des données à<br>l'interface sériel RS 232.<br>Le résultat est affiché en<br>g/cm <sup>3</sup> .                                                                                                    |  |  |
| Retirez l'échantillon, le résultat de la mesure continue d'être affiché. |                  |                                                                                                    |  |  |
|                                                                          |                  | Sur la touche <b>TARE</b> vous retournez en mode de pesée.                                                                                                    |  |  |

#### 4.2 Modèle KERN ALS..N/ALJ..N

Méthode:

- Appuyer sur la touche 
   Appelez la touche UNITS et s

   F6 d\_Co.
- Appelez PRINT afin de faire démarrer la fonction de la densité.
- Appelez la touche UNITS et sélectionnez le liquide, dont la densité doit être déterminée.

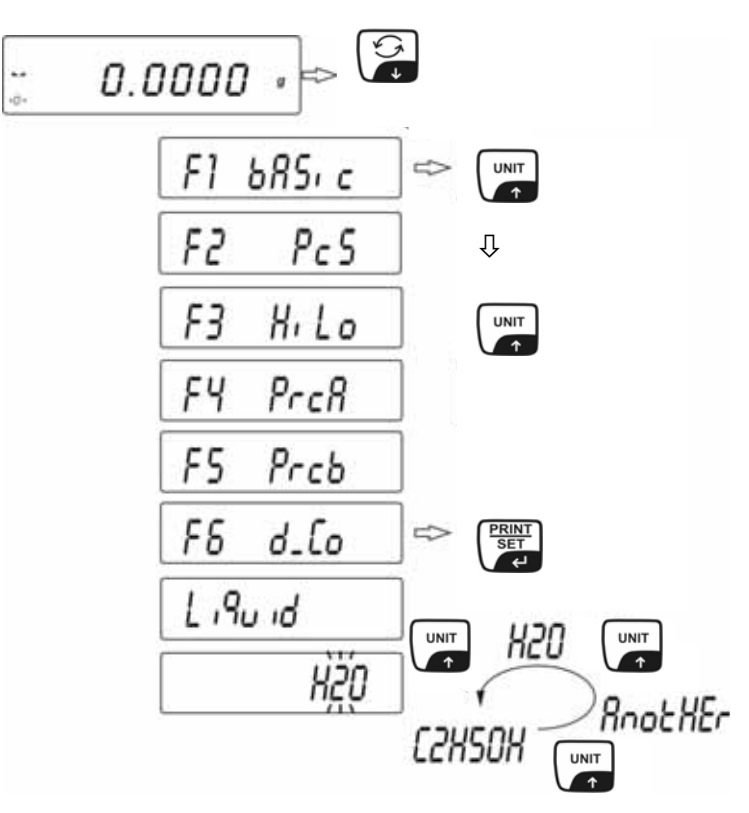

La densité du corps solide peut être contrôlée dans un des trois liquides:

- H2O (eau distillée),
- C2H5OH (alcool dénaturé 100% +/- 0.1% à une temp. de 20°C),
- AnotHEr (un autre liquide de densité connue).
- Validez la sélection du liquide sur **PRINT**.
- Lorsque H<sub>2</sub>O ou C<sub>2</sub>H<sub>5</sub>OH est sélectionné, le programme évolue vers la phase suivante, la saisie de la température effective du liquide.
   L'information sur l'affichage permet la saisie de la température du liquide du thermomètre.

Saisie de la température sur la touche UNITS ou 🝰.

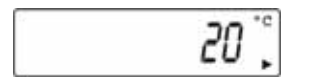

- Après le réglage de la température, validez sur la touche **PRINT**.

Après avoir sélectionné le liquide **AnotHEr** par appel de la touche ENTER, le programme évolue vers la phase suivante, lorsque la densité du liquide doit être saisie. Saisissez la valeur de la densité du liquide sur la touche de fonction de la balance.

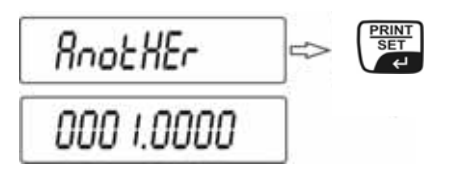

- Appelez la touche **UNITS** ou De pour modifier la valeur après la virgule.
- Appelez la touche **F** pour sélectionner la valeur après la virgule.
- Après le réglage de la température, validez sur la touche **PRINT**.

Après l'information écrite sur les paramètres du liquide, le logiciel de la balance avance automatiquement vers les phases de traitement suivantes. Ordres qui informent l'utilisateur, que le logiciel est prêt à recevoir les données suivantes, (masse de l'échantillon à l'air et dans le liquide) pour corriger la densité de l'échantillon examiné.

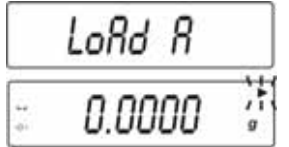

Lorsque la balance affiche **LOAD A**, posez l'échantillon sur le plateau de la balance du haut. La masse de l'échantillon à l'air est affichée sur le display.

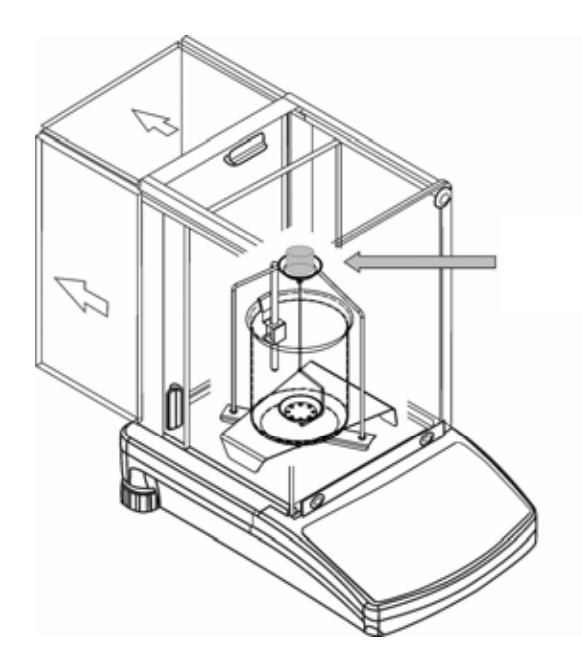

Appelez la touche **PRINT** lorsque le résultat est stable. Cette masse est mémorisée dans la mémoire de la balance comme masse à l'air.

- LoAd L apparaît sur le display.

| LoRd L     |        |
|------------|--------|
| <br>0.0000 | )<br>g |

Retirez obligatoirement à chaque fois l'échantillon du plateau de balance du haut et posez-le sur le plateau de balance du bas.

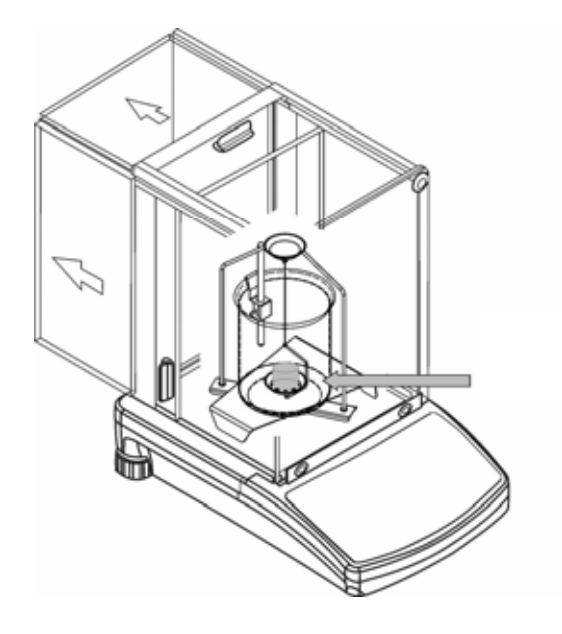

Appelez la touche **PRINT** lorsque le résultat est stable. Cette masse est enregistrée dans la mémoire de la balance comme masse dans le liquide et la masse de l'échantillon est automatiquement comptée.

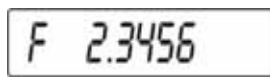

Contrôlez si des bulles d'air adhèrent à l'échantillon. Ceci pourrait induire des erreurs pendant les mesures.

#### Fonction des touches après la procédure

|   | Edition du résultat de la densité                            |
|---|--------------------------------------------------------------|
|   | Démarrage de la procédure de<br>densité des solides suivante |
| F | Retour au menu                                               |

### 4.3 Modèle KERN ALT, PLT

| Appuyer sur<br>touche | Ecran                                                                                                    | Description                                                                                                    |
|-----------------------|----------------------------------------------------------------------------------------------------|----------------------------------------------------------------------------------------------------|
|                       | 20.02.05     Mode     13:47:56       P8 ▶01▶ Parts Count     1     enabled       02     Checkweighing     0     disabled       03     Filling     1     ensabled       04     Percont     0     disabled       05     Animal     1     enabled       06     Density     1     enabled       07     Formulation     1     enabled       08     Statistics     1     enabled | Activez dans le menu régime de<br>fonctionnement "densité"<br>(voir notice d'utilisation balance)                                  |
|                       | 20.02.05Mode13:47:56M0Basic weighingM1Parts countingM2CheckweighingM3FillingM4PercentM5Animal weighingM6DensityM7FormulationM8Statistics                                                                                                    | Sur le curseur (►) sélectionnez<br>le point de menu " <b>densité M6</b> "                                                          |
|                       | Density setup         M6 ▶ 01 Procedure       ▶ SOLID DENSITY         02 Liquid       WATER         03 Temperature       22       °C         04 Density       1.0546       g/cm3         05 Statistics       OFF         06 Run       06 Run                                                                                                    | La sélection de paramètres<br>apparaît.<br>C'est ici que sont consignés vos<br>paramètres pour la détermination<br>de la densité.  |
|                       |                                                                                                    | Sur le curseur (►) appelez les<br>paramètres.                                                                                      |
| Paramètre 01          | Procédure                                                                                                    |                                                                                                    |
|                       |                                                                                                    | Le point de menu actuel clignote                                                                                                   |
|                       | Density setup       M6 ▶ 01 Procedure     ▶LIQUID DENSITY       02 Sinker volume     1.00000       03 Statistics     OFF       04 Run     OFF                                                                                                    | Activer réglage pour <b>"corps</b><br><b>solide</b> "                                                                              |
|                       | Density setup         M6 ▶ 01 Procedure       ▶ SOLID DENSITY         02 Liquid       WATER         03 Temperature       22       °C         04 Density       1.0546       g/cm3         05 Statistics       OFF       06 Run                                                                                                    | Confirmer votre sélection.<br>La balance se trouve maintenant<br>en mode de détermination de la<br>densité pour les corps solides. |

| Paramètre 02 Liquide                                                                                                    |                                                                                                    |                                                                                                    |  |  |
|----------------------------------------------------------------------------------------------------|----------------------------------------------------------------------------------------------------|----------------------------------------------------------------------------------------------------|--|--|
| F                                                                                                    |                                                                                                    | Le point de menu actuel clignote                                                                                                    |  |  |
|                                                                                                    | Density setup       M6 ▶ 01 Procedure     SOLID DENSITY       02 Liquid     ▶ WATER       03 Temperature     22     °C       04 Density     1.0546     g/cm3       05 Statistics     OFF       06 Pun     0                   | Sélection de votre liquide de mesure:                                                                                                    |  |  |
|                                                                                                    |                                                                                                    | Water = eau distillée                                                                                                    |  |  |
|                                                                                                    |                                                                                                    | Alcohol = éthanol                                                                                                    |  |  |
|                                                                                                    |                                                                                                    | Other = Liquide de mesure<br>de votre choix, dont<br>la densité est<br>connue                                                                             |  |  |
| PRINT                                                                                                    |                                                                                                    | Confirmer votre sélection.                                                                                                    |  |  |
| Si vous avez sélectionné comme liquide de mesure de l'eau dist. ou de l'éthanol saisissez la température du liquide de mesure à la phase de menu suivante:<br>Paramètre 03 Température |                                                                                                    |                                                                                                    |  |  |
|                                                                                                    |                                                                                                    | Le point de menu actuel clignote                                                                                                    |  |  |
|                                                                                                    | Density setup         M6 ▶ 01 Procedure       SOLID DENSITY         02 Liquid       WATER         03 Temperature       ▶ 22 °C         04 Density       1.0546 g/cm3         05 Statistics       OFF         06 Run       OFF | Relevez la température du<br>liquide de mesure sur le<br>thermomètre immergé et<br>saisissez-la par les touches<br>fléchées (valeur entre<br>15°C – 35°C) |  |  |
| PRINT<br>SET                                                                                                    |                                                                                                    | Confirmer votre sélection.                                                                                                    |  |  |

Si comme liquide de mesure vous avez sélectionné **Other** saisissez la densité de votre liquide de mesure (en fonction de la température) à la phase de menu suivante.

#### Paramètre 04 Densité

|                           | Density setup       M6 ▶ 01 Procedure     SOLID DENSITY       02 Liquid     WATER       03 Temperature     22       04 Density     1.0546       05 Statistics     OFF       06 Run     OFF | Saisissez la densité de votre<br>liquide de mesure (le chiffre<br>actuel clignote) |  |  |  |  |  |
|---------------------------|----------------------------------------------------------------------------------------------------|------------------------------------------------------------------------------------|--|--|--|--|--|
|                           |                                                                                                    | La valeur numérique de la décade change                                            |  |  |  |  |  |
|                           |                                                                                                    | Sélection de la décade à<br>changer, la décade<br>respectivement active clignote   |  |  |  |  |  |
|                           |                                                                                                    | Confirmer votre sélection.                                                         |  |  |  |  |  |
| Paramètre 05 Statistiques |                                                                                                    |                                                                                    |  |  |  |  |  |

L'activation de la combinaison densité / statistiques et l'appel de la "touche **UNIT**" entraîne la prise en charge de la valeur affichée pour les statistiques (voir notice d'utilisation de la balance).

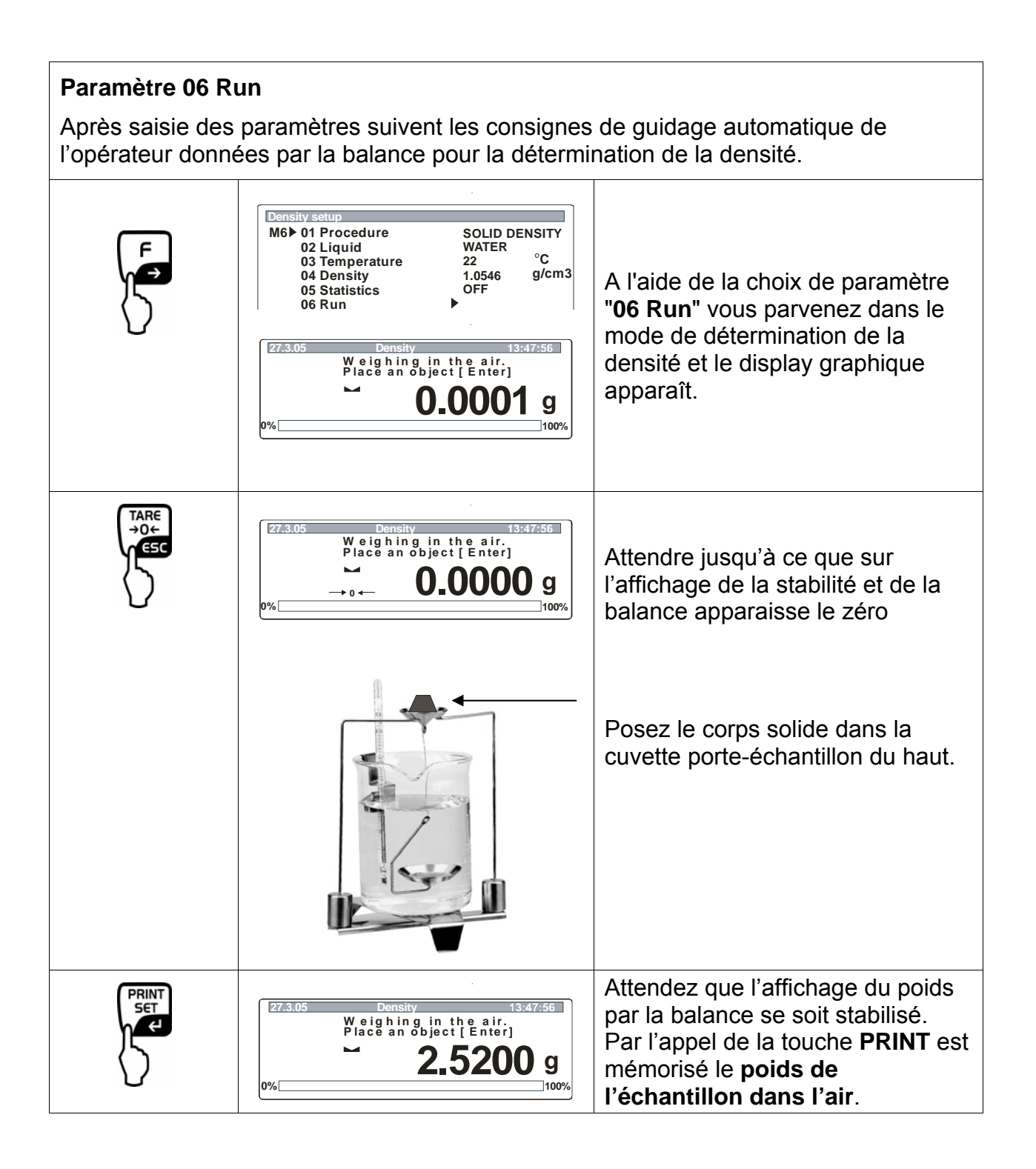

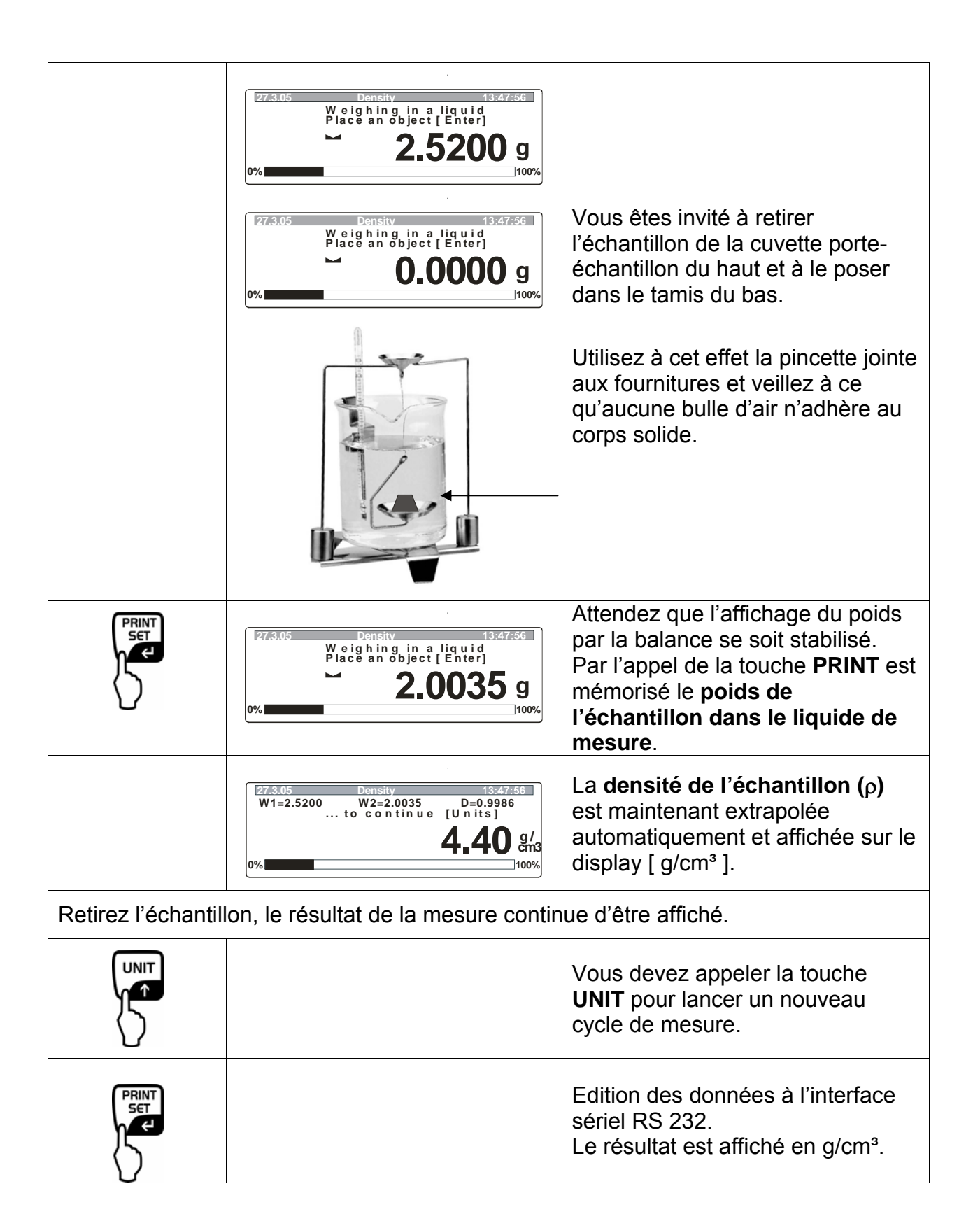

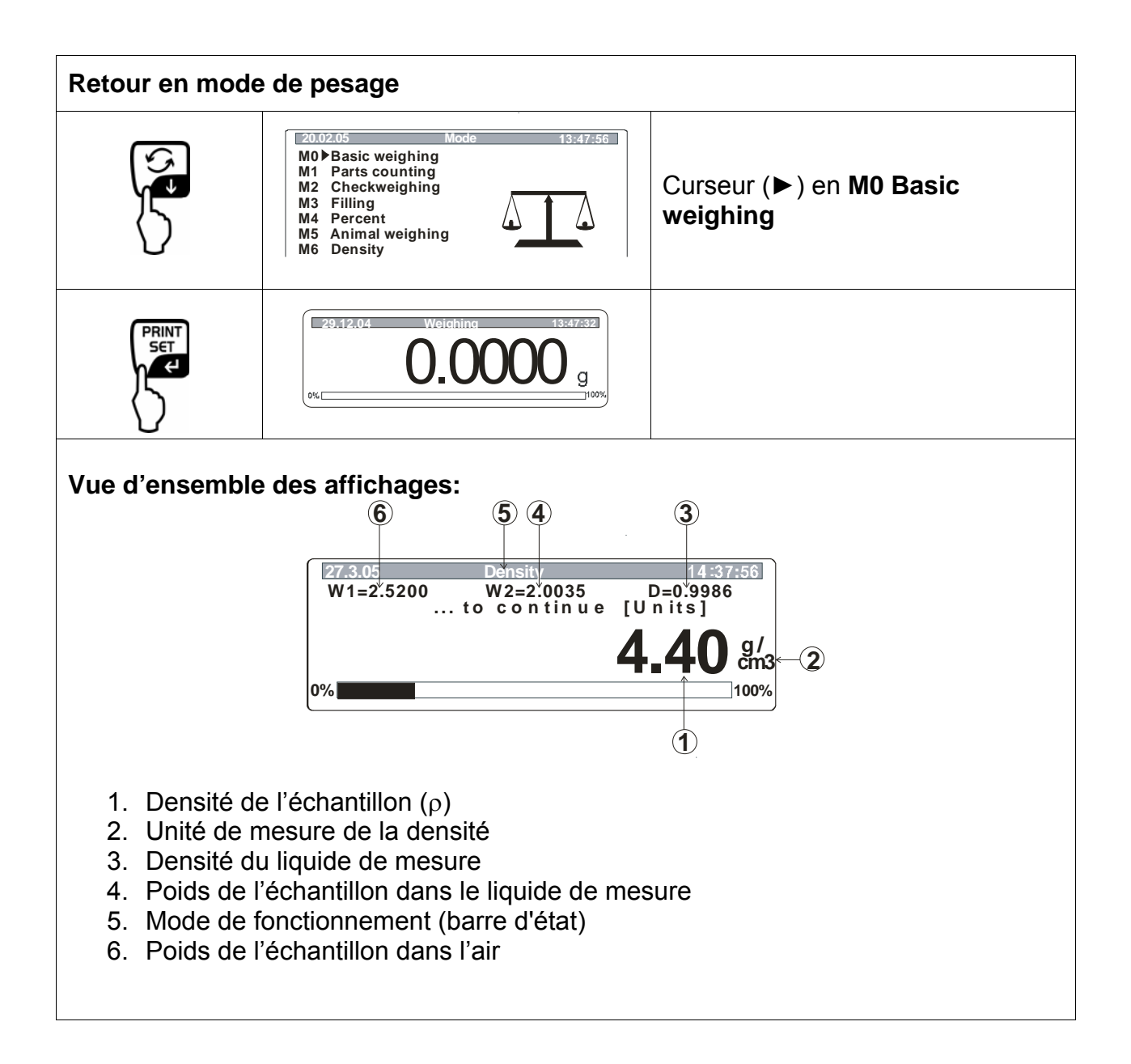

# 5 Détermination de la densité de liquides

Préparer la balance comme le décrit le chap. 2 "Installation du kit de détermination de la densité".

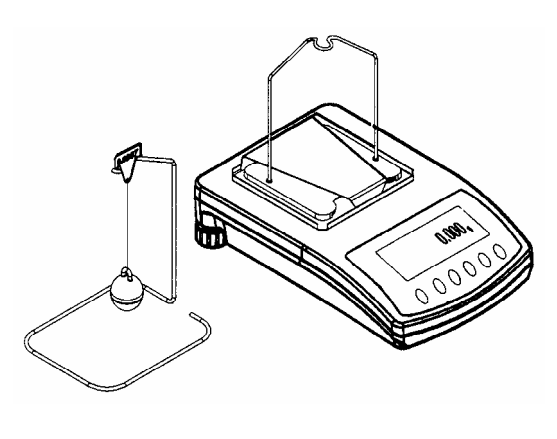

PLS/PLJ

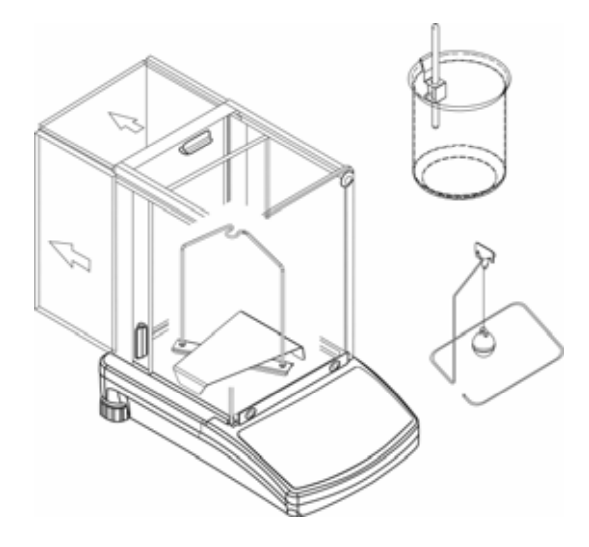

ALS/ALJ

- $\Rightarrow$  monter la fixation pour le thermomètre sur le bord du godet.
- ⇒ accrocher le thermomètre
- ⇒ versez le liquide de mesure dans le godet. le niveau de remplissage doit araser les ¾ env. de la capacité.
- ⇒ tempérer le liquide de mesure jusqu'à ce que la température demeure constante.
- ⇒ préparez le corps plongeant en verre

⇒ si sur le display apparaît le message "NOKK", lestez latéralement le bâti par des poids additionnels pour équilibrer le plateau de pesage enlevé:

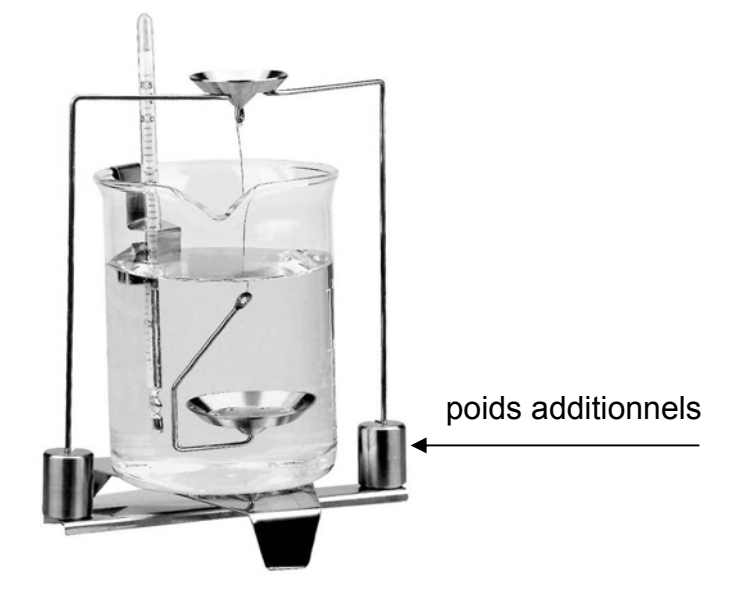

#### 5.1 MODELE KERN ALS/ALJ/PLS/PLJ

| Appuyer sur<br>touche | Ecran        | Description                                                                                                    |  |  |
|-----------------------|--------------|----------------------------------------------------------------------------------------------------|--|--|
|                       |              | Mettre en marce la balance, la<br>balance effectue un test<br>automatique.                                                                                                    |  |  |
| TARE<br>→O←           |              | Attendre jusqu'à ce que sur<br>l'affichage de la stabilité et de la<br>balance apparaisse le zéro                                                                                                    |  |  |
|                       | ou<br>PIECES | Sélection du menu:<br>Enclencher la touche <b>TARE</b> , des<br>lignes horizontales apparaissent<br>sur l'afficheur, garder la touche<br>F enclenchée pendant cet<br>affichage. La première fonction<br>" <b>Add</b> " ou " <b>Pieces</b> " apparaît.                                                                                        |  |  |
| (F)                   | <b>-L-</b>   | Gardez la touche <b>F</b> enclenchée<br>jusqu'à ce que la fonction<br>densité pour liquides " <b>Li</b> "<br>apparaisse.                                                                                                    |  |  |
|                       | VOL          | Confirmer votre sélection.<br>La balance se trouve maintenant<br>en mode de détermination de la<br>densité pour les liquides.<br>L'affichage <b>vol</b> vous invite à<br>saisir le volume du<br>corps plongeant (voir gravure<br>sur le crochet de fixation).<br>Saisissez autant de chiffres<br>après la virgule que la balance<br>affiche. |  |  |

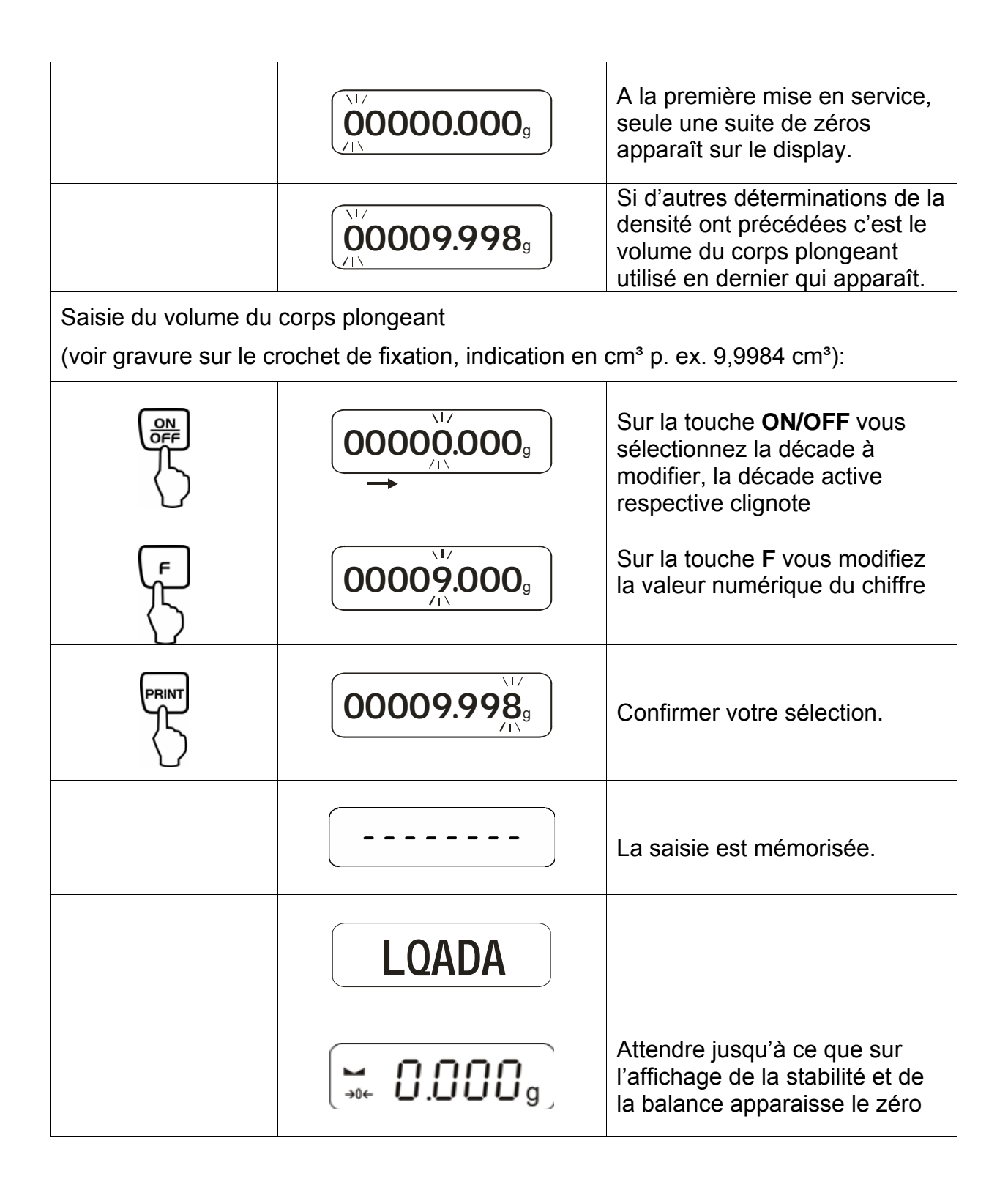

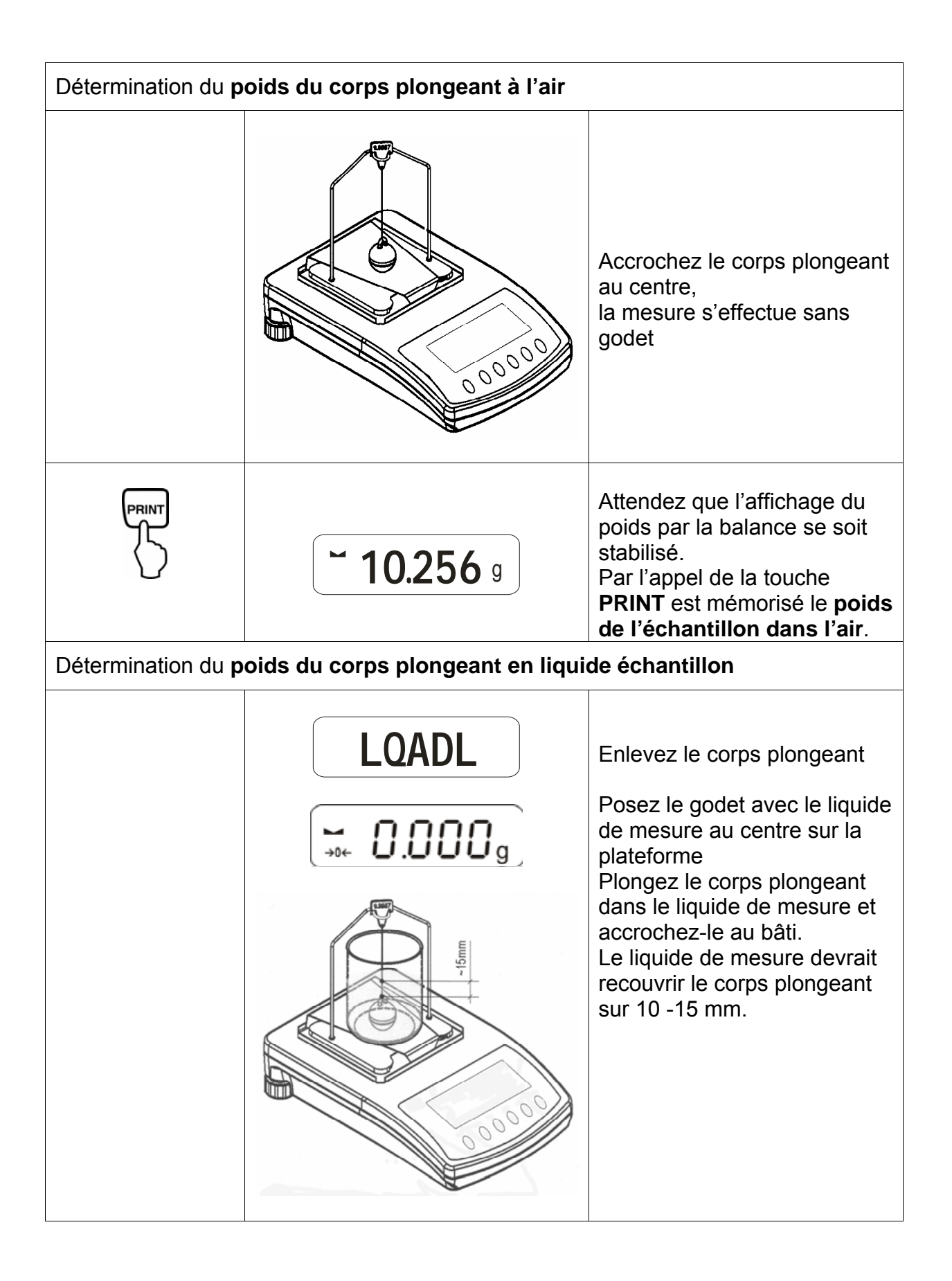

|                        | <b>~ 9.563</b> g                  | Attendez que l'affichage du<br>poids par la balance se soit<br>stabilisé.<br>Par l'appel de la <b>PRINT</b> est<br>mémorisé le <b>poids du corps</b><br><b>plongeant dans le liquide de</b><br><b>mesure</b> |
|------------------------|-----------------------------------|----------------------------------------------------------------------------------------------------|
|                        | <b>F 0.925</b> g                  | La <b>densité du liquide (</b> ρ <b>)</b> est<br>maintenant extrapolée<br>automatiquement et affichée<br>sur le display<br>[ g/cm <sup>3</sup> ].                                                            |
|                        |                                   | Edition des données à<br>l'interface sériel RS 232.<br>Le résultat est affiché en g/cm <sup>3</sup> .                                                                                                    |
| Retirez l'échantillon, | le résultat de la mesure continue | e d'être affiché.                                                                                                    |
| TARE<br>→O←            |                                   | Sur la touche <b>TARE</b> vous retournez en mode de pesée.                                                                                                    |

#### 5.2 Modèle KERN ALJ..N/ALS..N

Méthode:

Appuyer sur la touche 
 Appelez la touche UNITS et s

 F7 d\_Li.

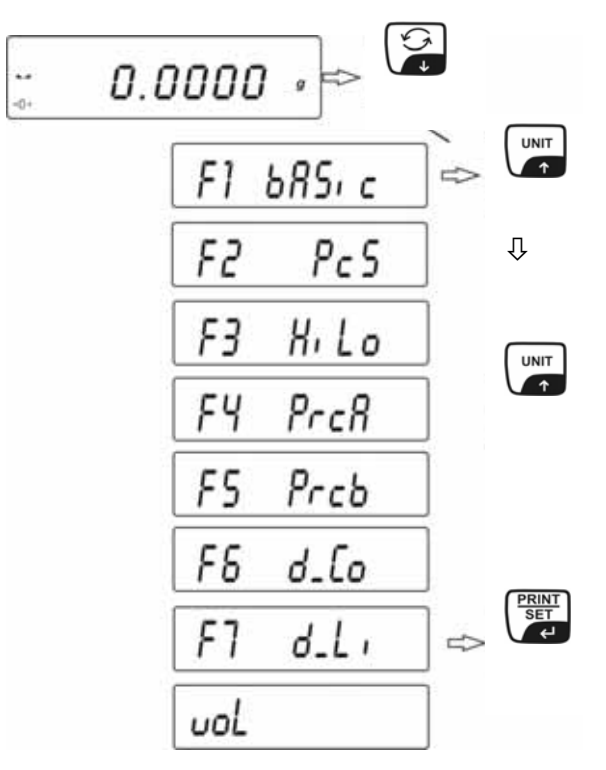

- Appelez **PRINT** afin de faire démarrer la fonction de la densité.
- Sur le display apparaît l'injonction de saisir la capacité du flotteur vol.
- Le volume du flotteur peut être saisi avec la même précision que celle qui est indiquée sur la balance. Si l'intervalle de mesure sur l'échelle de la balance est de 0,001 g, le volume figurant sur le crochet du flotteur devrait être saisi avec une précision de trois décimales après la virgule.

Saisissez le volume du flotteur sur les touches:

- Appelez la touche **UNITS** ou Der modifier la valeur après la virgule.
- Appelez la touche **F** pour sélectionner la valeur après la virgule.
- Validez les réglages sur la touche **PRINT**.

Lorsque la densité du liquide a été déterminée, la dernière capacité du flotteur en date apparaît sur le display. Contrôlez si elle est la même que le volume du flotteur qui figure sur le crochet.

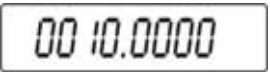

Le volume du flotteur est reporté dans la mémoire de la balance. **LoAd A** et **0.000** apparaissent sur le display.

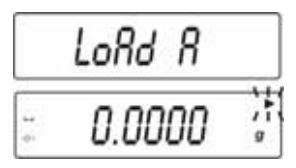

Pesez le flotteur à l'air, puis accrochez-le au support du plateau de pesée sans bêcher.

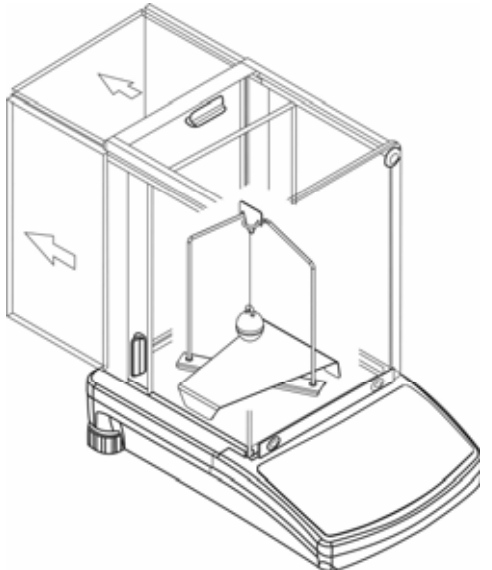

- Pour consigner cette valeur dans la mémoire de la balance, appelez la touche **PRINT** lorsque le résultat est stable.
- LoAd L apparaît sur le display invitation à peser le flotteur dans un liquide étalonné.

|          | LoRd L |         |
|----------|--------|---------|
| ы.<br>ф. | 0.0000 | )i<br>g |

Prenez le flotteur du plateau de la balance et posez le bêcher avec le liquide sur le support de bêcher. Mettez au point la quantité de liquide, lorsque le flotteur est immergé à 10 - 15mm au-dessous de la surface du liquide. Immergez le flotteur dans le liquide et accrochez-le au support. Sa masse dans le liquide est affichée sur le display.

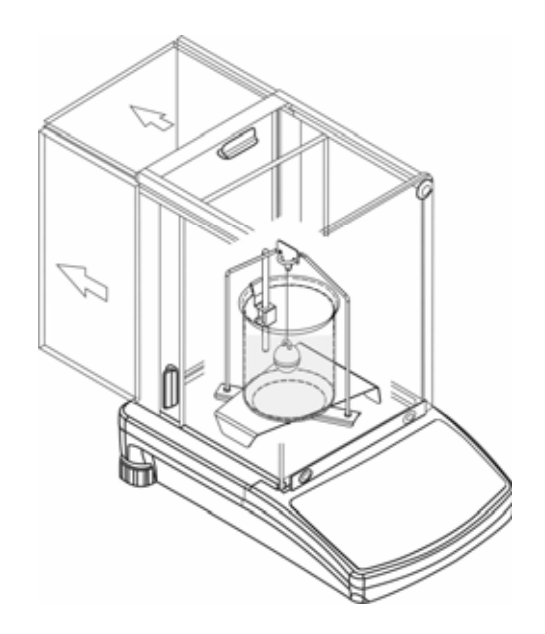

- Appelez la touche **PRINT** lorsque le résultat est stable, pour saisir la valeur dans la mémoire de la balance.
- Le résultat de la densité du liquide apparaît durablement sur le display.
- Afin d'éviter les erreurs pour les unités de mesure, le résultat est précédé de la lettre F.

Contrôlez si des bulles d'air adhèrent au flotteur. Ceci pourrait induire des erreurs pendant les mesures.

#### Fonction des touches après la procédure

|        | Edition du résultat de la densité                            |
|--------|--------------------------------------------------------------|
|        | Démarrage de la procédure de<br>densité des solides suivante |
| F<br>→ | Retour au menu                                               |

Le résultat apparaît sur le display en [**g/cm<sup>3</sup>]**. Il ne varie plus, même si l'échantillon est prélevé.

#### 5.3 Modèle KERN ALT, PLT

| Appuyer sur<br>touche | Ecran                                                                                                    | Description                                                                                                    |  |  |  |
|-----------------------|----------------------------------------------------------------------------------------------------|----------------------------------------------------------------------------------------------------|--|--|--|
|                       | 20.02.05     Mode     13:47:56       P8 ▶01▶ Parts Count     1     disabled       02     Checkweighing     0     enabled       03     Filling     1     disabled       04     Percont     1     disabled       05     Animal     0     enabled       06     Density     1     disabled       07     Formulation     0     enabled       08     Statistics     0     enabled | Activez dans le menu régime de<br>fonctionnement "densité" (voir<br>notice d'utilisation balance,<br>chap. 8.1)                   |  |  |  |
|                       | 20.02.05Mode13:47:56M0Basic weighingM1Parts countingM2CheckweighingM3FillingM4PercentM5Animal weighingM6 ▶Density                                                                                                    | Sur le curseur (►) sélectionnez<br>le point de menu " <b>densité M6</b> "                                                         |  |  |  |
|                       | Density setup         M6 ▶ 01 Procedure       ▶SOLID DENSITY         02 Liquid       WATER         03 Temperature       22 °C         04 Density       1.0546 g/cm3         05 Statistics       OFF         06 Run       06 Run                                                                                                    | La sélection de paramètres<br>apparaît.<br>C'est ici que sont consignés vos<br>paramètres pour la détermination<br>de la densité. |  |  |  |
|                       |                                                                                                    | Sur le curseur (►) appelez les<br>paramètres.                                                                                     |  |  |  |
| Paramètre 01 Pr       | océdure                                                                                                    |                                                                                                    |  |  |  |
|                       |                                                                                                    | Le point de menu actuel clignote                                                                                                  |  |  |  |
|                       | Density setup         M6 ▶ 01 Procedure       ▶LIQUID DENSITY         02 Liquid       WATER         03 Temperature       22       °C         04 Density       1.0546       g/cm3         05 Statistics       OFF         06 Run       0                                                                                                    | Activer réglage pour "liquide"                                                                                                    |  |  |  |
| PRINT                 | Density setup       M6 ▶01 Procedure     ▶LIQUID DENSITY       02 Sinker volume     1.00000       03 Statistics     OFF       04 Run     04 Run                                                                                                    | Confirmer votre sélection.<br>La balance se trouve maintenant<br>en mode de détermination de la<br>densité pour les liquides.     |  |  |  |

#### Paramètre 02 Sinker volume

Saisie du volume du corps plongeant

(voir gravure sur le crochet de fixation, indication en cm<sup>3</sup> p. ex. 10,085 cm<sup>3</sup>):

| Density setup       M6 ▶ 01 Procedure     LIQUID DENSITY       02 Sinker volume     ▶ 1.00000     g/cm3       03 Statistics     OFF       04 Run | Le point de menu actuel clignote                                                 |
|----------------------------------------------------------------------------------------------------|----------------------------------------------------------------------------------|
|                                                                                                    | La valeur numérique de la décade change                                          |
|                                                                                                    | Sélection de la décade à<br>changer, la décade<br>respectivement active clignote |
| Density setup       M6 ▶ 01 Procedure     LIQUID DENSITY       02 Sinker volume     ▶ 10.0850       03 Statistics     OFF       04 Run     OFF   | Confirmez votre réglage.                                                         |

#### Paramètre 03 Statistiques

L'activation de la combinaison densité / statistiques et l'appel de la "touche **UNIT**" entraîne la prise en charge de la valeur affichée pour les statistiques (voir notice d'utilisation de la balance).

#### Paramètre 04 Run

Après saisie des paramètres suivent les consignes de guidage automatique de l'opérateur données par la balance.

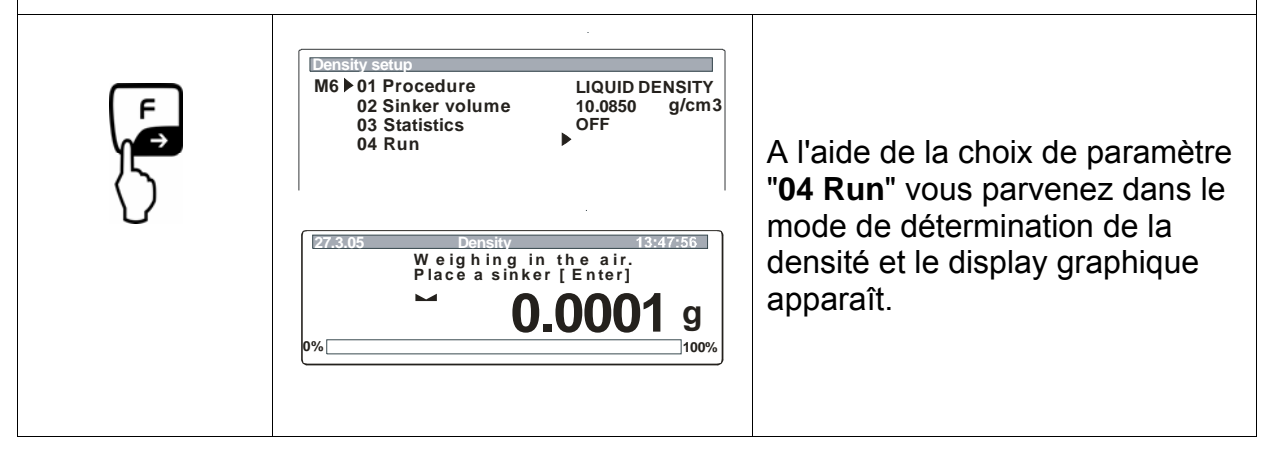

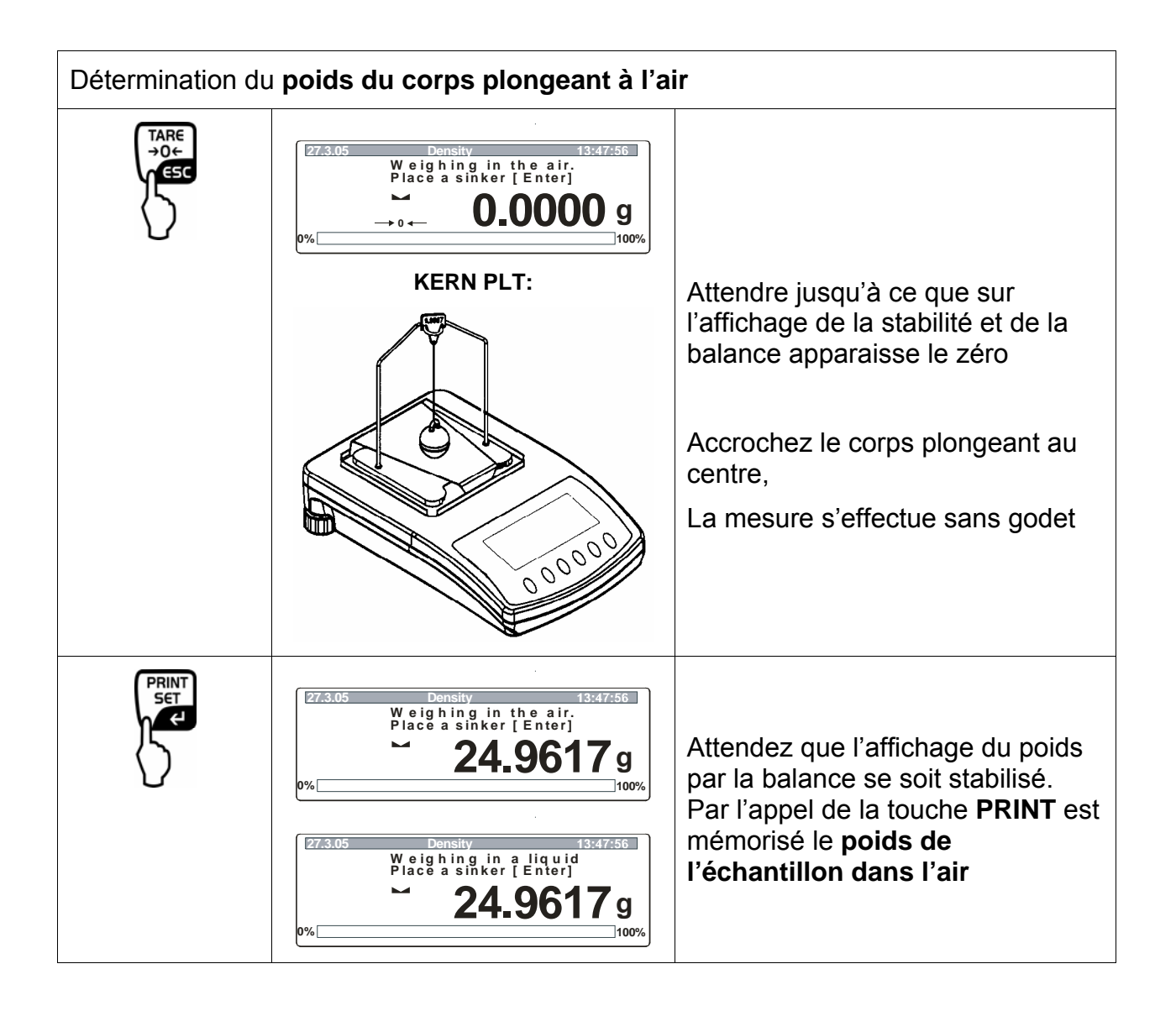

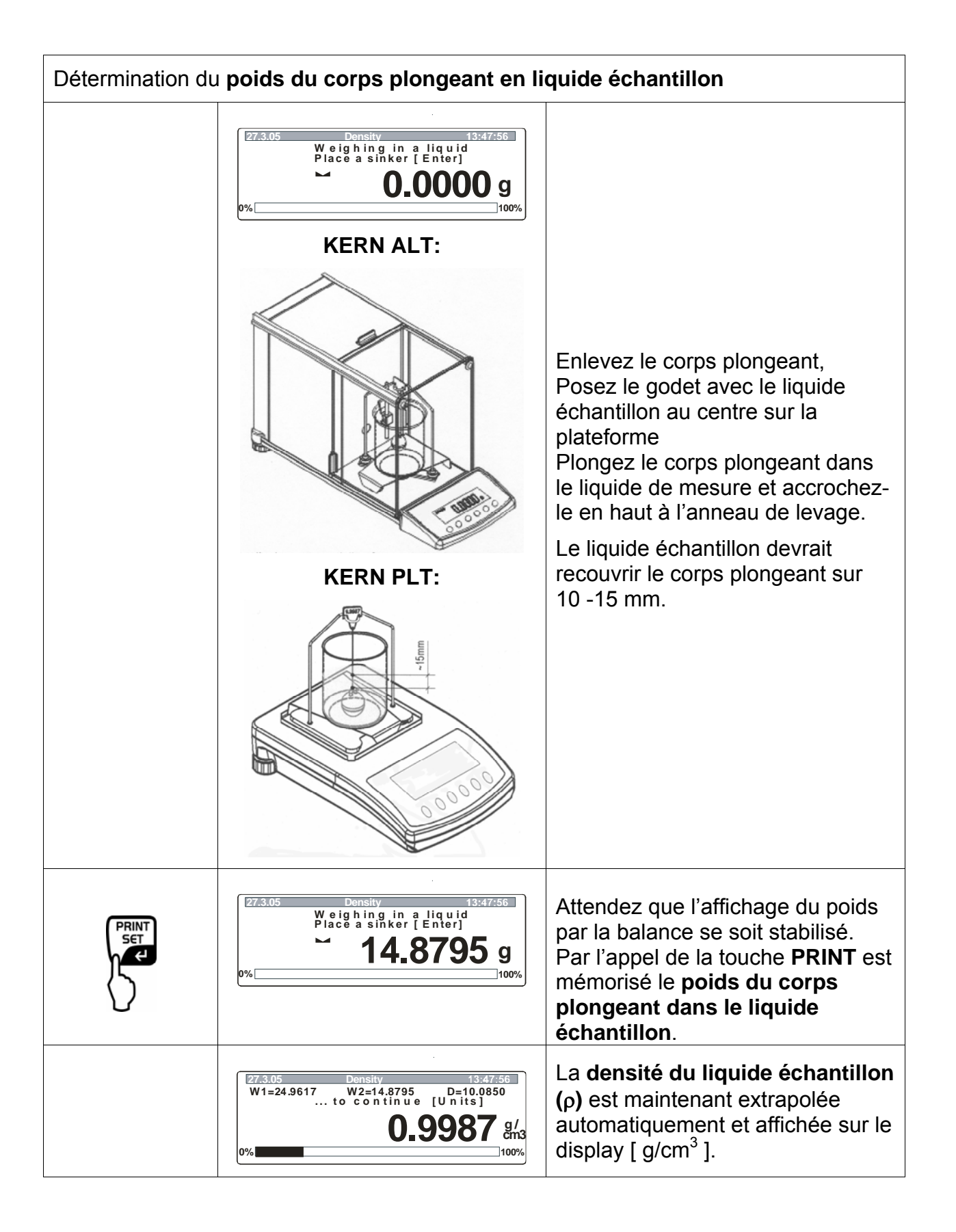

| Retirez l'échantillon ou le corps plongeant, le résultat de la mesure continue d'être affiché.                                                                                                    |                                                                                                    |                                                                                                    |  |  |  |
|----------------------------------------------------------------------------------------------------|----------------------------------------------------------------------------------------------------|----------------------------------------------------------------------------------------------------|--|--|--|
|                                                                                                    |                                                                                                    | Vous devez appeler la touche<br><b>UNIT</b> pour lancer un nouveau<br>cycle de mesure.                |  |  |  |
| PRINT                                                                                                    |                                                                                                    | Edition des données à l'interface<br>sériel RS 232.<br>Le résultat est affiché en g/cm <sup>3</sup> . |  |  |  |
| Retour en mode                                                                                                    | e de pesage                                                                                                    |                                                                                                    |  |  |  |
|                                                                                                    | 20.02.05Mode13:47:56MO Basic weighingM1 Parts countingM2 CheckweighingM3 FillingM4 PercentM5 Animal weighingM6 Density | Curseur (►) en <b>M0 Basic</b><br>weighing                                                            |  |  |  |
| PRINT<br>SET<br>C                                                                                                    | 29.12.04 Weighing 13:47:32<br>O.OOOOOg<br>0%                                                                           |                                                                                                    |  |  |  |
| Vue d'ensemble des affichages:<br>6 5 4 3                                                                                                    |                                                                                                    |                                                                                                    |  |  |  |
| 27/3.05 Density 14:37:56<br>W1=24.9617 W2=14.8795 D=10.0850<br>to continue [U nits]<br>0.9987 g/<br>100%                                                                                                    |                                                                                                    |                                                                                                    |  |  |  |
| <ol> <li>Densité du liquide échantillon (ρ)</li> <li>Unité de mesure de la densité</li> <li>Volume du corps plongeant</li> <li>Poids du corps plongeant dans le liquide échantillon</li> <li>Mode de fonctionnement (barre d'état)</li> <li>Poids du corps plongeant dans l'air</li> </ol> |                                                                                                    |                                                                                                    |  |  |  |

# 6 Tableau de la densité pour l'eau

| t <sub>90</sub> | <i>e</i> <sub>₩</sub> [kg m <sup>-</sup> | ℓ <sub>w</sub> [kg m <sup>-3</sup> ] |       |       |       |       |       |       |               |       |
|-----------------|------------------------------------------|--------------------------------------|-------|-------|-------|-------|-------|-------|---------------|-------|
| [°C]            | +0.0                                     | +0.1                                 | +0.2  | +0.3  | +0.4  | +0.5  | +0.6  | +0.7  | +0.8          | +0.9  |
| 0               | 999.843                                  | .849                                 | .856  | .862  | .868  | .874  | .880  | .886  | .891          | .896  |
| 1               | 999.902                                  | .906                                 | .911  | .916  | .920  | .924  | .928  | .932  | . <b>9</b> 36 | .940  |
| 2               | 999.943                                  | .946                                 | .949  | .952  | .955  | .957  | .959  | .962  | .964          | .966  |
| 3               | <b>99</b> 9.967                          | .969                                 | .970  | .971  | .972  | .973  | .974  | .974  | . <b>9</b> 75 | .975  |
| 4               | <del>99</del> 9.975                      | .975                                 | .975  | .974  | .974  | .973  | .972  | .971  | . <b>9</b> 70 | .968  |
| 5               | <b>9</b> 99.967                          | .965                                 | .963  | .961  | .959  | .957  | .954  | .952  | .949          | .946  |
| 6               | <del>9</del> 99.943                      | <b>.94</b> 0                         | .936  | .933  | .929  | .925  | .921  | .917  | . <b>9</b> 13 | .909  |
| 7               | <b>999.904</b>                           | <b>.90</b> 0                         | .895  | .890  | .885  | .879  | .874  | .868  | .863          | .857  |
| 8               | <del>9</del> 99.851                      | .845                                 | .838  | .832  | .825  | .819  | .812  | .805  | .798          | .791  |
| 9               | 999.783                                  | .776                                 | .768  | .760  | .752  | .744  | .736  | .728  | .719          | .711  |
| 10              | <del>9</del> 99.702                      | .693                                 | .684  | .675  | .666  | .656  | .647  | .637  | .627          | .617  |
| 11              | 999.607                                  | .597                                 | .587  | .576  | .566  | .555  | .544  | .533  | .522          | .511  |
| 12              | <b>9</b> 99.499                          | .488                                 | .476  | .464  | .453  | .441  | .429  | .416  | .404          | .391  |
| 13              | <b>99</b> 9.379                          | .366                                 | .353  | .340  | .327  | .314  | .301  | .287  | .274          | .260  |
| 14              | 999.246                                  | .232                                 | .218  | .204  | .189  | .175  | .160  | .146  | .131          | .116  |
| 15              | <b>999</b> .101                          | .086                                 | .071  | .055  | .040  | .024  | .008  | .993* | .977*         | .961* |
| 16              | 998.944                                  | .928                                 | .912  | .895  | .878  | .862  | .845  | .828  | .811          | .793  |
| 17              | 998.776                                  | .759                                 | .741  | .724  | .706  | .688  | .670  | .652  | .634          | .615  |
| 18              | <del>9</del> 98.597                      | .578                                 | .560  | .541  | .522  | .503  | .484  | .465  | .445          | .426  |
| 19              | 998.406                                  | .387                                 | .367  | .347  | .327  | .307  | .287  | .267  | .246          | .226  |
| 20              | <b>9</b> 98.205                          | .185                                 | .164  | .143  | .122  | .101  | .080  | .058  | .037          | .015  |
| 21              | 997.994                                  | .972                                 | .950  | .928  | .906  | .884  | .862  | .839  | .817          | .794  |
| 22              | <del>9</del> 97.772                      | .749                                 | .726  | .703  | .680  | .657  | .634  | .610  | .587          | .563  |
| 23              | 997.540                                  | .516                                 | .492  | .468  | .444  | .420  | .396  | .372  | .347          | .323  |
| 24              | 997.298                                  | .273                                 | .248  | .223  | .198  | .173  | .148  | .123  | .097          | .072  |
| 25              | <b>9</b> 97.046                          | .021                                 | .995* | .969* | .943* | .917* | .891* | .865* | .838*         | .812* |
| 26              | <b>9</b> 96.785                          | .759                                 | .732  | .705  | .678  | .651  | .624  | .597  | .570          | .542  |
| 27              | 996.515                                  | .487                                 | .460  | .432  | .404  | .376  | .348  | .320  | .292          | 264   |
| 28              | 996.235                                  | .207                                 | .178  | .149  | .121  | .092  | .063  | .034  | .005          | .976* |
| 29              | 995.946                                  | .917                                 | .888  | .858  | .828  | .799  | .769  | .739  | .709          | .679  |
| 30              | <b>9</b> 95.649                          | .619                                 | .588  | .558  | .527  | .497  | .466  | .435  | .405          | .374  |
| 31              | <b>9</b> 95.343                          | .311                                 | .280  | .249  | .218  | .186  | .155  | .123  | .091          | .060  |
| 32              | 995.028                                  | .996*                                | .964* | .932* | .899* | .867* | .835* | .802* | .770*         | .737* |
| 33              | 994.704                                  | .672                                 | .639  | .606  | .573  | .540  | .506  | .473  | .440          | .406  |
| 34              | 994.373                                  | .339                                 | .305  | .272  | .238  | .204  | .170  | .136  | .102          | .067  |
| 35              | 994.033                                  | .998*                                | .964* | .929* | .895* | .860* | .825* | .790* | .755*         | .720* |
| 36              | <b>993.685</b>                           | .650                                 | .615  | .579  | .544  | .508  | .473  | .437  | .401          | 365   |
| 37              | 993.329                                  | .293                                 | .257  | .221  | .185  | .149  | .112  | .076  | .039          | .003  |
| 38              | 992.966                                  | .929                                 | .892  | .855  | .818  | .781  | .744  | .707  | .670          | .632  |
| 39              | 992.595                                  | .557                                 | .520  | .482  | .444  | .407  | .369  | .331  | .293          | .255  |
| 40              | 992.217                                  | .178                                 | .140  | .102  | .063  | .025  | .986* | .947* | .908*         | .870* |

\* L'astérisque signifie que le chiffre à gauche de la virgule est diminué de 1.

Tableau de "détermination de masse" par M. Kochsiek, M. Gläser

# 7 Recommandations

- Plusieurs mesures de la densité sont nécessaires pour former une moyenne reproductible
- Dégraissez les échantillons résistants aux solvants/corps plongeants en verre/ le verre du godet.
- Nettoyez régulièrement les cuvettes porte-échantillons / les corps plongeants en verre / le verre du godet, n'entrez pas en contact avec les mains avec la pièce à immerger
- Séchez après chaque mesure l'échantillon / le corps plongeant en verre / les pincettes.
- Adaptez la taille de l'échantillon à la cuvette porte-échantillon (taille idéale de l'échantillon > 5 g).
- N'utilisez que de l'eau distillée.
- Agitez légèrement avant la première immersion les cuvettes porte-échantillons et les corps plongeant pour les débarrasser d'évt. bulles d'air.
- Veillez strictement à ce que lors d'une nouvelle immersion dans le liquide aucune bulle d'air additionnelle n'adhère; mieux encore déposez l'échantillon à l'aide d'une pincette.
- Enlevez des bulles d'air qui adhèrent fortement au moyen d'un fin pinceau ou d'un auxiliaire analogue.
- Pour éviter la formation de bulles d'air qui adhèrent, lissez au préalable les échantillons qui ont une surface rugueuse.
- Veillez en cours de pesage "échantillon dans liquide de mesure" qu'il n'y ait pas d'eau qui s'égoutte par l'usage de la pincette sur la cuvette porte-échantillon du haut.
- Pour réduire la tension superficielle de l'eau et diminuer le frottement de l'eau sur le fil de fer, ajoutez au liquide de mesure trois gouttes d'un agent détersif se trouvant communément dans le commerce (produit pour la vaisselle) (l'altération de la densité de l'eau dist. par suite de l'ajout de l'agent détersif peut être négligée).
- Les échantillons de forme ovale peuvent être saisis plus facilement au moyen de la pincette si on les dote d'entailles.
- La densité de corps solides poreux ne peut être déterminée qu'avec une certaine approximation. Lors de leur immersion dans le liquide de mesure tout l'air n'est pas éliminé des pores, ceci conduit à des défauts de poussée verticale.
- Afin de prévenir de fortes vibrations de la balance, posez l'échantillon avec précaution.
- Evitez la formation de charges statiques, p. ex. ne séchez les corps plongeant en verre qu'avec un chiffon en coton.
- Si la densité de votre corps solide ne se distingue que faiblement de celle de l'eau dist., l'éthanol peut servir de liquide de mesure. Mais vérifiez au préalable, que l'échantillon est résistant aux solvants. De plus pour les travaux avec l'éthanol, il convent de respecter scrupuleusement les directives de sécurité en vigueur.
- Traiter le corps plongeant en verre avec soin (il n'y a pas de recours en garantie en cas d'endommagement).